## Westlaw Japan での有斐閣コンテンツの利用方法

(\*有斐閣コンテンツ=ジュリスト(含む論究)/判例百選/法学教室/民商法雑誌)

【目次】

A. 有斐閣コンテンツを直接の検索対象として利用する場合(目次等からの利用を含む)B. 出力(印刷/ダウンロード)について

C. 判例の検索結果の「評釈」を通じて利用する場合

\* \* \* \* \*

## A. 有斐閣コンテンツを直接の検索対象として利用する場合(目次等からの利用を含む):

1. 「書籍/雑誌」にマウスを合わせます。

\*画面右の有斐閣ロゴ(パートナーサイト)以外からもご利用頂けます。

2. 「すべて」または「ジュリスト~民商法雑誌」を選択します。

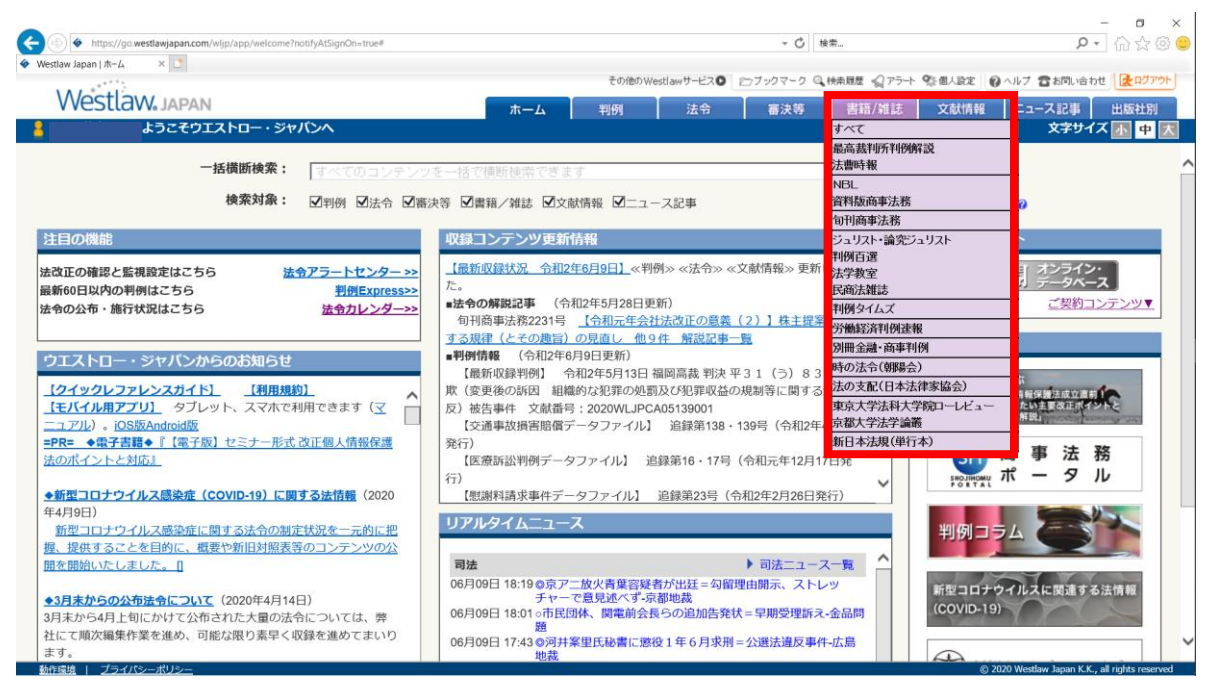

3-1. 「すべて」を選択した場合:

(下図では、有斐閣コンテンツを指定していますが、他の出版社タイトルもまとめて検索可能です。) \*「条件検索」では、①タイトルの範囲選択、②テンプレートによる検索等が可能です。 \*なお、有斐閣コンテンツの「フリーワード」検索は、本文ではないのでご注意ください。

| TCStCort in SAI AI | 4       | ホーム               | 判例法令                                  | 審決等                        | 書籍/雑誌 文献情報                       | ニュース記事 出版社別 |
|--------------------|---------|-------------------|---------------------------------------|----------------------------|----------------------------------|-------------|
| <u>ム</u> > 検索条件    |         |                   |                                       |                            | すべて                              | 文字サイズ 小中    |
| 条件検索 索引体           | *       |                   |                                       |                            | 最高裁判所判例解説<br>法曹時報                | アの条件で検      |
|                    |         |                   |                                       |                            | NBL<br>資料版商事法務                   |             |
| 検索対象               | □すべて    | □ 最高裁判所判例解説·法曹時報  | 🗆 N B L                               | □ 資料版商事法                   | 旬刊商事法務                           | 1           |
|                    |         | ✓ ジュリスト・論究ジュリスト   | ✓判例百選                                 | ✓法学教室                      | ジュリスト・論究ジュリスト                    | 1           |
|                    |         | □判例タイムズ           | 労働経済判例速報                              | <ul> <li>別冊金融・商</li> </ul> | 判例百選                             |             |
|                    |         | □法の支配             | □大学紀要・ローレビュー                          | □ 新日本法規                    | 民商法雑誌                            |             |
|                    |         |                   |                                       |                            | 判例タイムズ                           |             |
| 検索語                | フリーワー   | -F AND/OR         |                                       |                            | 労働経済判例速報                         | _           |
|                    | 検索語の間   | 間にスペースを入力すると、「ANE | 別冊金融・商事判例                             | -                          |                                  |             |
|                    | Proサーチの | : 検索語間が (1~255)   | -時の法令(朝陽会)<br>はの志忍(日本は伊家協会)           | 10                         |                                  |             |
|                    |         |                   |                                       |                            | 本の文記(日本法律家師会)<br>東京大学法科大学院ローレビュー | -           |
| 建箱 /2411主/吉寿品      | 記事タイトル  | . • [             |                                       |                            | 京都大学法学論叢                         |             |
|                    |         |                   | Press 12 178 12 An 1A res . Los 1A re |                            | 新日本法規(単行本)                       |             |
|                    | 者者・場者名  | : 著者・編者名を直接人力するか、 | 「着者・編者名復常」で復常                         | \$してくたさい→                  | ► 書看·据看名使第                       | R           |
|                    | 発行所     | : 発行所を直接入力するか、「発行 | <b>5所検索」で検索してくださし</b>                 | )>                         | ▶ 発行所検索                          |             |
|                    | 巻・号・頁数  | 1: 巻 号            | 頁 卷·号数指定 >                            |                            |                                  |             |
|                    | 発行日     | : 令和 🖌 🖉 年        | 月日日指定                                 | ~                          |                                  |             |
|                    |         |                   | C                                     |                            |                                  |             |

\*「索引検索」では、階層を降り、収録記事に対して目次のように選択・閲覧可能です。

| 🞸 Westlaw Japan   書籍/雑訂 | + × 5%tes                                                                                                    |            |           |                  |               |                 |              |                  | -           |         |
|-------------------------|----------------------------------------------------------------------------------------------------|------------|-----------|------------------|---------------|-----------------|--------------|------------------|-------------|---------|
| < → C ☆ ● 9             | go.westlawjapan.com/wljp/app/tocbooks                                                                          |            |           |                  |               |                 |              | 0 1              | ) 📫 🗾       | I I 🕖 🗄 |
|                         |                                                                                                    |            | その他のWestl | wサービス <b>〇</b> 👔 | ごブックマーク 🔍     | 検索原歴 🌍 アラート     | 9%:個人設定<br>6 | ヘルプ 🖀 お問し        | 1合わせ [      | とログアウト  |
| Westlav                 | V. JAPAN                                                                                                    | ホーム        | 判例        | 法令               | 審決等           | 書籍/雑誌           | 文献情報         | ニュース記録           | 15 出兆       | 版社別     |
| <u>ホーム</u> > 索引検索       |                                                                                                    |            |           |                  |               |                 |              | 文字               | ナイズ小        | 中大      |
| 条件检查                    | -<br>-<br>-<br>-<br>                                                                                           |            |           |                  |               |                 |              |                  |             |         |
| жітося                  |                                                                                                    |            |           |                  |               |                 |              |                  |             |         |
|                         |                                                                                                    |            |           |                  |               |                 |              |                  |             |         |
| 雑誌・機関誌(                 | •                                                                                                    |            |           |                  |               |                 |              |                  |             |         |
| 田 1 最高裁判                | 所判例解説 民事篇                                                                                                    |            |           |                  |               |                 |              |                  |             | - 1     |
| 田 1 最高裁判                | 所判例解説 刑事篇                                                                                                    |            |           |                  |               |                 |              |                  |             | - 1     |
| 田 🕄 法曹時朝                | And a second second second second second second second second second second second second second second second |            |           |                  |               |                 |              |                  |             |         |
| 🕀 🚯 N B L               |                                                                                                    |            |           |                  |               |                 |              |                  |             |         |
| 🗄 🔂 資料版商                | i事法務                                                                                                    |            |           |                  |               |                 |              |                  |             |         |
| 🗄 🖯 旬刊商事                | 法務                                                                                                    |            |           |                  |               |                 |              |                  |             |         |
| 🖽 🖯 ジュリス                |                                                                                                    |            |           |                  |               |                 |              |                  |             |         |
| 🕀 🚹 論究ジョ                | リスト                                                                                                    |            |           |                  |               |                 |              |                  |             |         |
| 🖃 🚯 判例百逢                |                                                                                                    |            |           |                  |               |                 |              |                  |             |         |
| 王 ジュ                    | リ_200号_判例百選                                                                                                    |            |           |                  |               |                 |              |                  |             |         |
| 団 ジュ                    | リ別冊_S0078_手形小切手判例百選[新版・増補]                                                                                     |            |           |                  |               |                 |              |                  |             |         |
| 王 ジュ                    | リ別冊_247号_民事執行・保全判例百選[第3版]                                                                                      |            |           |                  |               |                 |              |                  |             |         |
| 田 ジュ                    | リ別冊_246号_憲法判例百選Ⅱ[第7版]                                                                                          |            |           |                  |               |                 |              |                  |             |         |
| 日 ジュ                    | リ別冊_245号_憲法判例百選I[第7版]                                                                                          |            |           |                  |               |                 |              |                  |             |         |
| □ <u>最</u> ≯            | <u>、判昭53.10.4民集32·7·1223憲百選 I [7版]—1事件</u>                                                                     | キ 外国人の政治活動 | 助の自由――マク  | リーン事件(           | <u> 慶敬浩二)</u> |                 |              |                  |             |         |
| 臣 <u>最半</u>             | <u>]平7.12.15刑集49·10·842憲百選 I [7版]—2事件</u>                                                                      | 指紋押捺制度の合調  | 憲性(志田陽子)  |                  |               |                 |              |                  |             |         |
| 目最半                     | <u>]平7.2.28民集49·2·639憲百選 I [7版]—3事件 9</u>                                                                      | ト国人の地方参政権  | (柳井健一)    |                  |               |                 |              |                  |             |         |
|                         | <u>:判平17.1.26民集59·1·128憲百選 I [7版]—4事件</u>                                                                      | 外国人の公務就任   | 権(近藤教)    |                  |               |                 |              |                  |             |         |
| 国 <u>最半</u>             | <u>]平1.3.2訟月35・9・1754憲百選 I [7版]—5事件 9</u>                                                                      | ト国人の社会保障―- | 塩見訴訟(大藤約  | <u> 2子)</u>      |               |                 |              |                  |             |         |
| 圖 最半                    | <u>]平4.4.28訟月38・12・2579憲百選 I [7版]—6事件</u>                                                                      | 国籍条項の合憲性-  | ——台湾住民元日  | <u>长兵戦死傷者</u> (  | の損失補償請求調      | <u>事件(館田晶子)</u> |              |                  |             |         |
| 目最生                     | <u>  平16.11.29判時1879·58憲百選 I [7版]—7事件</u>                                                                      | 戦後補償——韓国人  | 戦争犠牲者補償請  | 求事件(江島           | <u> 晶子)</u>   |                 |              |                  |             |         |
| 「「」 品 ナ                 | :判职456.24民集24·6·625 憲百選 II7 版1—8 事件                                                                            | 法人の基本権重有   | 主体性八幡製    | 鉄事件(手利           | (秀)           |                 |              |                  |             |         |
| 動作環境 レ プライパミ            | -#115                                                                                                    |            |           |                  |               |                 | 0.0          | 00 Weethaw Japan | KK all date |         |

3-2. 「書籍/雑誌」のうち、有斐閣コンテンツを選択した場合:

\*「条件検索」・「索引検索」は、上記3-1と同じです。

| Noctlaw               | EUTED Wesdaw 9-EXC E/ 9974-9                                                                                                    |                             |             |
|-----------------------|----------------------------------------------------------------------------------------------------|-----------------------------|-------------|
| V VCSLIGV Ve JAP/     | <u>ホーム</u> 判例 法令 審決等                                                                                                    | 書籍/雑誌 文献情報                  | ニュース記事 出版社別 |
| <u>⊿</u> ≥ 19238:341T |                                                                                                    | 最高裁判所判例解説                   |             |
| 条件検索体系                | <b>条续荣                                     </b>                                                                                                    | 法曹時報                        | ア この条件で検    |
|                       |                                                                                                    | NBL                         |             |
| 给委讨免                  | ✓ バッロフト ✓ 絵のバッロフト ✓ 副周古澤 ✓ 注受動会 ✓ 定商注雑は                                                                                                    | 質科版簡爭法務                     | -           |
| 1877738               |                                                                                                    | ジュリスト・論究ジュリスト               |             |
| 検索語                   |                                                                                                    | 判例百選                        |             |
|                       |                                                                                                    | 法学教室                        |             |
|                       | 検索語の間にスペースを入力すると、「ANU条件」で掛け合わせます                                                                                                    | 国法律総                        |             |
|                       | Proワーナ: 検索語間か (1~255) 文字以内で、語順に (関係ない) (1~255) 文字以内で、語順に (関係ない) (1~255) 文字以内で、 語順に (関係ない) (1~255) 文字以内で、 語順に (関係ない) (1~255) (1~255) | 労働経済判例速報                    | 0           |
|                       |                                                                                                    | 別冊金融·商事判例                   |             |
| 書籍/雑誌情報               | 記事タイトル:                                                                                                    | 時の法令(朝陽会)                   | ]           |
|                       | 著者・編者名:                                                                                                    | 法の支配(日本法律家協会)               | -           |
|                       | 券, 문, 百款: 类                                                                                                    | 東京大学法科大学院ローレビュー<br>京都大学法学論業 |             |
|                       |                                                                                                    | 新日本法規(単行本)                  | 1           |
|                       |                                                                                                    |                             | 4           |
| 裁判情報                  | 裁判所 : 裁判所名を直接入力するか、「裁判所検索」で検索してください→                                                                                                    | ▶ 裁判所検索                     |             |
|                       |                                                                                                    |                             |             |
|                       |                                                                                                    | <b>* * - •</b>              |             |
|                       |                                                                                                    | ▶ 付亏一見                      |             |
| 法令情報                  | <b>坦一指定</b> 複数指定                                                                                                    |                             |             |
|                       |                                                                                                    | _                           |             |

\*「体系検索」から、各記事に付加されたタグを利用して記事を検索できます。

| law Japan   書籍/辨誌 ×                                                                                                    |                         |                                       |                          |
|----------------------------------------------------------------------------------------------------|-------------------------|---------------------------------------|--------------------------|
|                                                                                                    | その                      | 他のWestlawサービス 🌑 ごブックマーク 🔍 検索履歴 😭 アラート | 祭園人設定 @ヘルブ 雪お問い合わせ ほログアウ |
| VVestlaw. Japan                                                                                                    | ホーム 判例                  | 法令 審決等 書籍/雑誌                          | 文献情報 ニュース記事 出版社別         |
| <u>ム</u> >体系検索                                                                                                    |                         |                                       | 文字サイズ 小中                 |
| 条件検索 体系検索 索引検索                                                                                                    |                         |                                       | 全条件クリア この条件で検索           |
| ュリスト・論究ジュリスト                                                                                                    | ▲ フリーワード: 検索語の間にスペースをジ  | 入力すると、「AND条件」で掛け合わせます                 | ▼表記の揺れを含むの               |
| ☑ 法学·法律問题一般                                                                                                    | ·<br>著者名 : 著者名を直接入力するか、 | 「著者名検索」で検索してください→                     | ▶ 著者名検索                  |
| ☑ 法·法律学                                                                                                    |                         | Arrillions                            |                          |
| ☑ 法の解釈<br>☑ 立法学                                                                                                    | 光行牛 : 令和 🖌 📕            | 年指正 🗸                                 |                          |
| ☑ 政治学・行政学                                                                                                    |                         |                                       |                          |
| <ul> <li>✓ 法学教育・法学研究</li> <li>✓ ☆</li> </ul>                                                                                                    |                         |                                       |                          |
| ☑ 子云 ☑ 人と業績                                                                                                    |                         |                                       |                          |
| ☑ 法とコンピュータ                                                                                                    |                         |                                       |                          |
| ☑ 法と経済                                                                                                    |                         |                                       |                          |
| <ul> <li>✓ その他(法・法律子一般)</li> <li>✓ 憲法</li> </ul>                                                                                                    |                         |                                       |                          |
| ☑ 憲法一般                                                                                                    |                         |                                       |                          |
| ☑ 主権                                                                                                    |                         |                                       |                          |
| ☑ 天皇<br>☑ 毗条故察,亚和主美                                                                                                    |                         |                                       |                          |
| ■ ▼ 基本的人権                                                                                                    |                         |                                       |                          |
| ■▼ 統治機構                                                                                                    |                         |                                       |                          |
|                                                                                                    |                         |                                       |                          |
| ☑ 改正·改正問題                                                                                                    |                         |                                       |                          |
| <ul> <li>▼ 改正・改正問題</li> <li>▼ 最高法規・条約</li> <li>▼ 最高法規・条約</li> <li>▼ 国法の形式・法会・条例</li> </ul>                                                                                      |                         |                                       |                          |
| <ul> <li>○ 改正・改正問題</li> <li>○ 最高法規・条約</li> <li>○ 国法の形式・法令・条例</li> <li>○ 憲法調査会・憲法問題研究会・改憲・護憲運動</li> </ul>                                                                        |                         |                                       |                          |
| <ul> <li>▼ 改正:改正問題</li> <li>▼ 置高法則:条約</li> <li>▼ 置法の形式:法令・条例</li> <li>▼ 置法障益:臺法問題研究会:改憲:還憲運動</li> <li>▼ 還等:還等制度:政治資金規正</li> </ul>                                               |                         |                                       |                          |
| <ul> <li>○ 改正・改正局額</li> <li>⑦ 最高法規・条約</li> <li>⑦ 国志の形式・法合・条例</li> <li>⑦ 国志の形式・法合・条例</li> <li>⑦ 運送は魔芸会・憲法問題研究会・改憲・護憲運動</li> <li>⑦ 運送・運営制度・政治資金規正</li> <li>② 軍事問題・基地問題</li> </ul> |                         |                                       |                          |

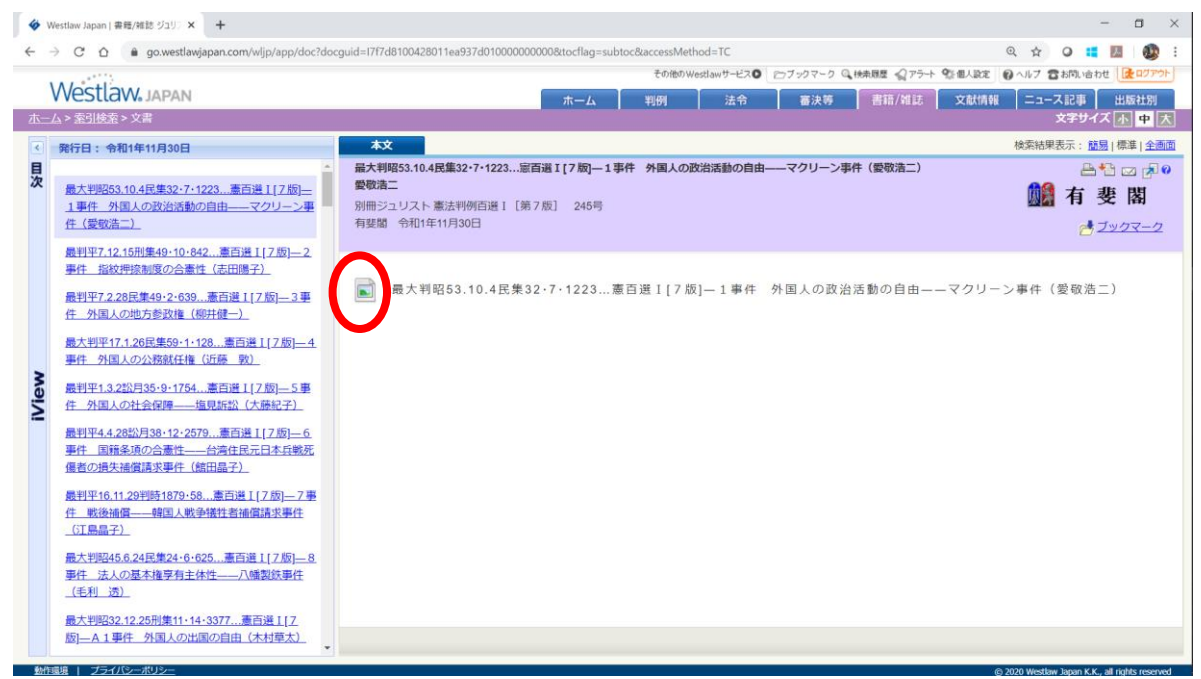

4-1. (個別)検索結果の画面: Viewer のアイコンを押します。

4-2. 閲覧だけであれば、View のみでも可能です。(下図は本文をマスキングしています) \*本文をクリックしますと、(上下の)ツールバーの表示/非表示を切り替えられます。 \*本文外の右側でページ送り、本文外の左側でページ戻りになります。

\*また、ダブルクリックすることで、拡大/縮小を切り替えられます。

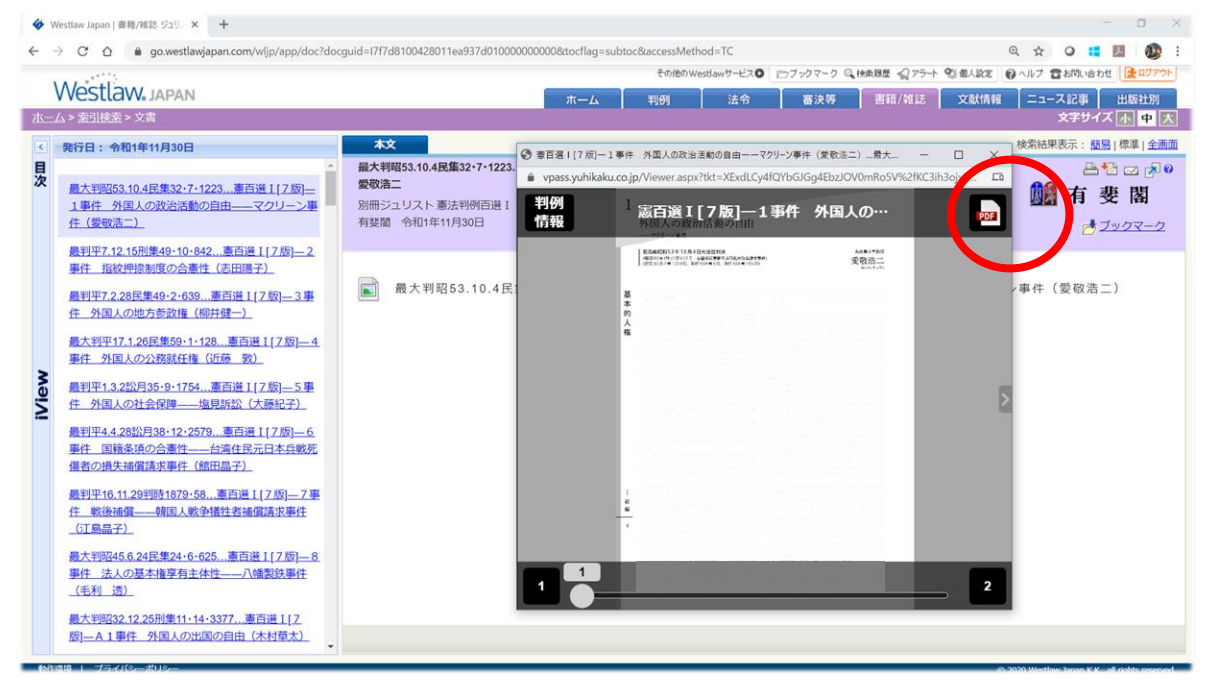

B. 出力について:

- 1. PDF アイコン(前ページの図から続き)をクリックし、一旦、PDF で表示します。
- 2. PDF Reader の機能にて、ダウンロード/印刷等を行います。
- \* PDF Reader のツールバーが表示されていない場合には、ご利用の環境に応じて、 画面の上下にマウスを移動したり、クリック頂きますと表示されます。

| 0          | https://v | rpass.yuhikaku.co.jp/PDFLoader.ashx?page=1&pdf=hsennew%2f50341%2f34100001.pdf#p                   | bage=1 - Internet Explorer — E | ×                                                                                                |   |
|------------|-----------|---------------------------------------------------------------------------------------------------|--------------------------------|--------------------------------------------------------------------------------------------------|---|
| 24<br>(* V | 1         | 外国人の政治活動の自由<br>一マクリーン事件                                                                           | age=1                          | ■<br>2<br>3<br>3<br>3<br>3<br>3<br>3<br>3<br>3<br>3<br>3<br>3<br>3<br>3<br>3<br>3<br>3<br>3<br>3 |   |
|            | Ħ         | 最高裁昭和53年10月4日大法廷判決<br>(昭和50年(行少)第120号: 在留期間更新不許可処分取消請求事件)<br>(民集32卷7号1223頁, 判時903号3頁, 判分368号196頁) | 名古屋大学教授<br>愛敬浩二<br>あいきょう こうじ   |                                                                                                  |   |
|            | 基本的人権     |                                                                                                   |                                |                                                                                                  | 2 |

(画面の本文はマスキングしています)

\*なお、ご利用のブラウザにより、PDF にした際に本文が表示されないことがあります。 この場合でも、ツールバーを表示させて、一旦、ダウンロードして保存頂き、 改めて、お使いの端末に保存したファイルを「プログラムから開いて」頂ければ、 閲覧・印刷等が可能です。

## c. 判例の検索結果の「評釈」を通じて利用する場合:

1. 「判例」の「条件検索」「新判例体系」等から、判例を検索・表示しておきます。

| Westlaw | Teu Teu Teu Teu Teu Teu Teu Teu Teu Teu                                         | 1800%eddan/5~220 0 クラジマクリ (1980歳 マックティン語) (1990年) (1990年)<br>法令 高次等 吉福/雑誌 文献情報 ニュース語 出版社法<br>文字サイズ (1997年) |
|---------|---------------------------------------------------------------------------------|----------------------------------------------------------------------------------------------------|
| 条件検索    | 新羽州体系 来引放来 データファイル                                                              | 全条件クリア (この条件で報                                                                                             |
| 検索対象    | ☑ 民事                                                                            |                                                                                                    |
| 検索語     | 検索範囲 : 2 すべて 2 要皆 2 全文                                                          |                                                                                                    |
|         | フリーワード         AND/OR           使売店の間にフルーフェネッサナスト         「AND P.B.P.」の掛け合わらます  | ▶ 總索記冊選択                                                                                                   |
|         | Proサーチ@ : 検索語聞が (1~255)文字以内で、語順に 関係ない ~                                         | ✓表記の揺れを含む?                                                                                                 |
| 裁判情報    | 裁判所 : 裁判所名を直接入力するか、「裁判所検索」で検索してください→                                            | ▶ 裁判所検索                                                                                                    |
|         | □ 上告審を検索                                                                        |                                                                                                    |
|         | 裁判年月日 :                                                                         |                                                                                                    |
|         | 事件番号 : 令和▼ 年 ( ) 第 号                                                            | ▶ 符号一覧                                                                                                    |
|         | 事件名? : マクリーン                                                                    |                                                                                                    |
|         | 裁判官名 <li>  注 在留期間更新不許可処分取消請求・上告審   (マクリーン事件・上告審)</li>                           | ◆ 裁判宣検索                                                                                                    |
|         | 在留期間更新不許可処分取消請求控訴事件 (マクリーン事件・控訴審)                                               |                                                                                                    |
| 出典・評釈   | 読名 : 仕留期間更新不計可処方取用調水争件 (マクリーン争件・第一番)<br>満 二 二 満 二 二 二 二 二 二 二 二 二 二 二 二 二 二 二 二 | - 診谷機幣                                                                                                    |
|         |                                                                                 |                                                                                                    |
| 参照条义    | 単一指定 建数据定 東平面利法                                                                 |                                                                                                    |
|         | 法令名                                                                             | 第のの                                                                                                    |
|         | ● 完全一致 ○ 部分一致                                                                   |                                                                                                    |

2. 検索結果の画面中「要旨」ページの「評釈」のコーナーを確認します。

(本を開いたアイコンの付いた契約中の記事は、青いボタンかリンクで本文を表示します)

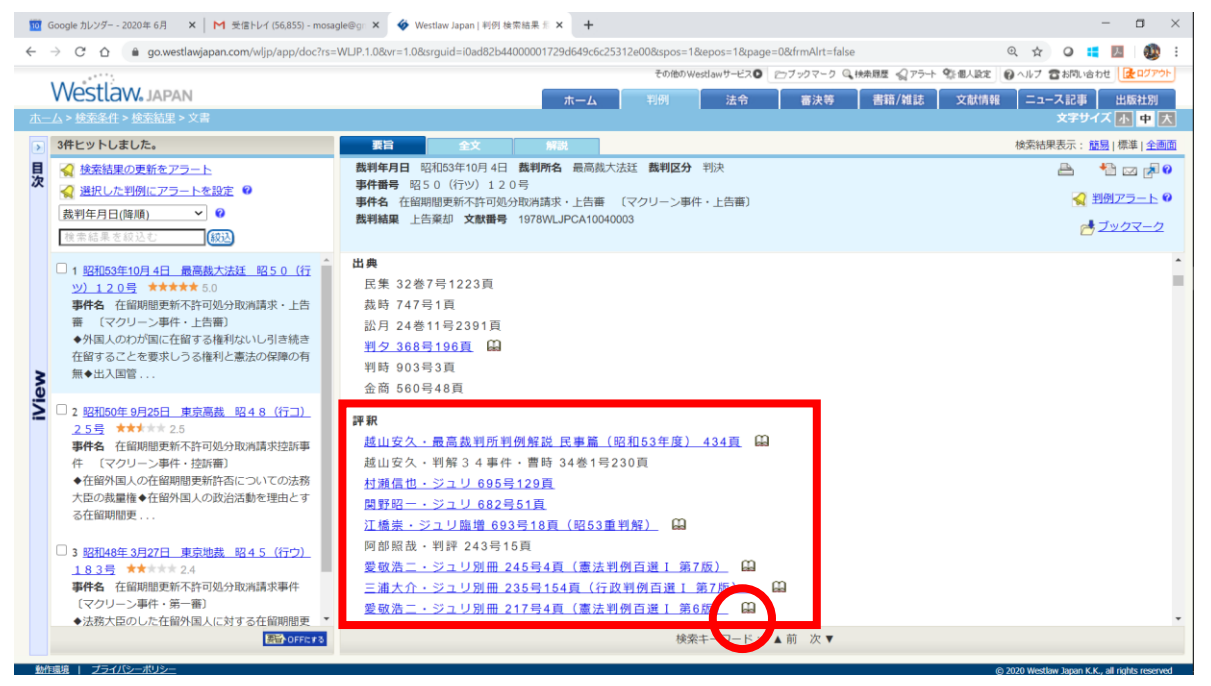

\*当該記事が Viewer にて表示された後の出力については、上記 B:出力になります。